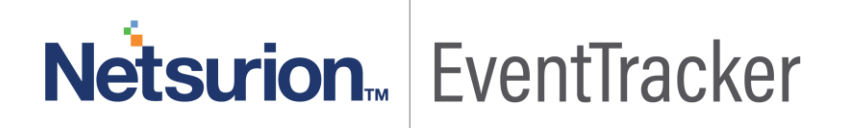

# How to- Configure Barracuda Web Application Firewall to forward logs to EventTracker

EventTracker v9.0 and Above

Publication Date: June 14, 2019

### Abstract

This guide provides instructions to configure the Barracuda Web Application Firewall to send the syslog events to EventTracker.

#### Scope

The configurations detailed in this guide are consistent with EventTracker version 9.x and later, and Barracuda Web Application Firewall.

#### Audience

Barracuda Web Application Firewall Admins, who wish to forward syslog events to EventTracker.

The information contained in this document represents the current view of Netsurion on the issues discussed as of the date of publication. Because Netsurion must respond to changing market conditions, it should not be interpreted to be a commitment on the part of Netsurion, and Netsurion cannot guarantee the accuracy of any information presented after the date of publication.

This document is for informational purposes only. Netsurion MAKES NO WARRANTIES, EXPRESS OR IMPLIED, AS TO THE INFORMATION IN THIS DOCUMENT.

Complying with all applicable copyright laws is the responsibility of the user. Without limiting the rights under copyright, this paper may be freely distributed without permission from Netsurion, if its content is unaltered, nothing is added to the content and credit to Netsurion is provided.

Netsurion may have patents, patent applications, trademarks, copyrights, or other intellectual property rights covering subject matter in this document. Except as expressly provided in any written license agreement from Netsurion, the furnishing of this document does not give you any license to these patents, trademarks, copyrights, or other intellectual property.

The example companies, organizations, products, people and events depicted herein are fictitious. No association with any real company, organization, product, person or event is intended or should be inferred.

© 2019 Netsurion. All rights reserved. The names of actual companies and products mentioned herein may be the trademarks of their respective owners.

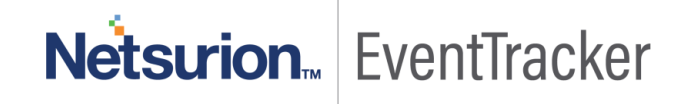

## **Table of Contents**

| Abstract                                                                                                    | 1                     |
|----------------------------------------------------------------------------------------------------|-----------------------|
| Scope                                                                                                    | 1                     |
| Audience                                                                                                    | 1                     |
| Overview                                                                                                    | 3                     |
| Prerequisites                                                                                                    | 3                     |
| Configuring Barracuda Firewall syslog                                                                                           | 3                     |
| Adding Export Log Server                                                                                                    | 3                     |
| Adding Export Log Settings                                                                                                    | 5                     |
| Logs Format                                                                                                    | 8                     |
| Prerequisites<br>Configuring Barracuda Firewall syslog<br>Adding Export Log Server<br>Adding Export Log Settings<br>Logs Format | ··· 3<br>·· 3<br>·· 5 |

# Netsurion... EventTracker

### Overview

The Barracuda Web Application Firewall blocks an ever-expanding list of sophisticated web-based intrusions and attacks that target applications hosted on web servers and in the cloud.

Barracuda Web Application Firewall can be integrated with EventTracker using syslog. With the help of Barracuda Web Application Firewall KP items, we can monitor the network firewall logs, access logs, web firewall logs, system logs and audit logs on web applications. It also triggers the alert for authentication hijacking, buffer overflow attack, command injection attack, denial of service attack, and obfuscation attack.

## Prerequisites

- EventTracker v9.x or above should be installed.
- **Barracuda Web Application Firewall** should be installed and proper access permissions to make configuration changes.

# **Configuring Barracuda Firewall syslog**

### Adding Export Log Server

- 1. Go to the **ADVANCED > Export Logs** page.
- 2. In the **Export Logs** section, click **Add Export Log Server**. The **Add Export Log Server** window appears, specify values for the following:

#### Configure Barracuda WAF to forward logs to EventTracker

| 🖌 Barracuda                                | Web Applicatio                                               | n Firewall                                            |                                                 |                                                           |                  |                                | guest Sign out English              |
|--------------------------------------------|--------------------------------------------------------------|-------------------------------------------------------|-------------------------------------------------|-----------------------------------------------------------|------------------|--------------------------------|-------------------------------------|
| BASIC SECUR                                | ITY POLICIES WE                                              | BSITES ACCESS                                         | CONTROL AD                                      | VANCED                                                    |                  |                                | Search help topics                  |
| ackups<br>emplates<br>ecure Administration | Energize Updates<br>Vew Internal Patterns<br>Troubleshooting | Firmware Update<br>Libraries<br>Vulnerability Reports | Export Logs<br>Admin Access Co<br>Cloud Control | Advanced Netwo<br>ntrol High Availability<br>Task Manager | rking Net<br>App | work Firewall Logs<br>searance | System Logs<br>System Configuration |
| Export Logs                                |                                                              | _                                                     | _                                               | _                                                         |                  | Add Export Log Se              | Save Cance                          |
| Name<br>Syslog                             | Server<br>10.5.21.25:514                                     | Protoco<br>Syslog                                     | NG(udp)                                         | Validate Server Certi.<br>No                              | Comment          | Actions<br>Edit   Delet        | •                                   |
| Module Log Levels                          | MODULE                                                       | LOG                                                   | BLEVEL COMM                                     | AENT                                                      |                  |                                | He                                  |
| ogs Format                                 | AAA                                                          | ▼  0-E                                                | mergency -                                      |                                                           | Add              | J                              | 14                                  |
| Surlas Handar                              |                                                              |                                                       |                                                 |                                                           |                  |                                |                                     |
| Systog Header.                             | Custon                                                       | n Header 👻                                            |                                                 |                                                           |                  |                                |                                     |
| web Filewall Logs For                      | mac                                                          | -                                                     |                                                 |                                                           |                  |                                |                                     |
| Access Logs Format                         |                                                              | •                                                     |                                                 |                                                           |                  |                                |                                     |
| Audit Logs Format:                         |                                                              | •                                                     |                                                 |                                                           |                  |                                |                                     |
| Network Firewall Logs                      | Format Default                                               | -                                                     | %t %un %lt %sl 9                                | 6p %srci %srcp %di %                                      | ip %act %acl     | %dsc                           |                                     |
| System Logs Format:                        | Default                                                      | •                                                     | %t %un %lt %md                                  | %II %ei %ms                                               |                  |                                |                                     |
|                                            |                                                              |                                                       |                                                 |                                                           |                  |                                |                                     |

Figure 1

- Name: Enter a name.
- Log Server Type: Select Syslog NG.
- IP Address: Enter the EventTracker IP address.
- **Port**: Enter the Syslog server (514) port.
- **Connection Type**: Select the connection type to transmit the logs from the Barracuda Web Application Firewall to the EventTracker.
- Validate Server Certificate: Select No.
- Client Certificate: Select No.
- Log Timestamp: Select Yes.
- 3. Click Add.

# Netsurion... EventTracker

4

| Web Application Firewall:        | Add Export Log Server - Google Chrome -                                                                   |          | ×      |
|----------------------------------|----------------------------------------------------------------------------------------------------|----------|--------|
| 🗎 waf.barracuda.com/             | :gi-mod/index.cgi?password=8f0a3518fe54aabf5408cecdac13c937&et=1473                                       | 70686    | 48taut |
| Add Export Log Serve             |                                                                                                    |          | Help   |
| Name:                            |                                                                                                    |          |        |
| Log Server Type:                 | Syslog NG -                                                                                               |          |        |
|                                  | Select the server type to which the logs needs to be exported.                                            |          |        |
| IP Address:                      | 1.1.1.1                                                                                                   |          |        |
| D. d                             | The IP address of the log server.                                                                         |          |        |
| Port                             | 514                                                                                                    |          |        |
| Connection Type:                 | The port associated with the IP address of the log server.                                                |          |        |
| oonnoonon type.                  | Select the connection type to transmit the loss from the Barracuda Web Annication Firewall to the         |          |        |
|                                  | Sysbg server.                                                                                             |          |        |
| Validate Server Certificate      | ⊖ Yes ⊛ No                                                                                                |          |        |
|                                  | Validates the syslog server certificate using the internal bundle of Certificate Authority's (CA's)       |          |        |
| Client Certificate:              | Certificates packaged with the system. If set to No, any certificate from the systog server is accepted.  |          |        |
|                                  | Set to Yes to validate the system server certificate using the internal bundle of Certificate Authority's |          |        |
|                                  | (CAs) certificates packaged with the system. If set to No, any certificate from the syslog server is      |          |        |
| Log Timestamp and                | accepted.                                                                                                 |          |        |
| Hostname:                        | • Yes • No                                                                                                |          |        |
| Comment                          | Logs the date and time of the system events,                                                              |          |        |
|                                  |                                                                                                    |          |        |
|                                  |                                                                                                    |          |        |
| Add                              |                                                                                                    |          |        |
|                                  |                                                                                                    |          |        |
|                                  |                                                                                                    |          |        |
|                                  |                                                                                                    |          |        |
|                                  |                                                                                                    |          |        |
|                                  |                                                                                                    |          |        |
| © 2016 Barracuda Networks, Inc.  | Serial #BAR-WF-489542 Firmware v8.1.0.000 /2016-05-24                                                     | 03:24:30 | More   |
| a parte denaceda (filmonda, inte | Figure 2                                                                                                  |          |        |

### Adding Export Log Settings

- 1. Go to the **ADVANCED > Export Logs** page.
- 2. In the **Export Logs** section, click **Export Log Settings**. The **Export Log Settings** window appears, specify values for the following:

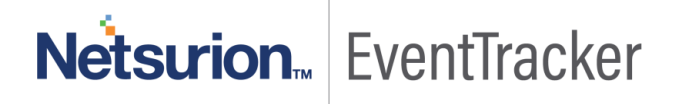

#### Configure Barracuda WAF to forward logs to EventTracker

|                                                                                                    | Web Applicatio                                                      | n Firewall                                            |                                                                    |                                                      |                         |                         |                                     | marti |  |
|----------------------------------------------------------------------------------------------------|---------------------------------------------------------------------|-------------------------------------------------------|--------------------------------------------------------------------|------------------------------------------------------|-------------------------|-------------------------|-------------------------------------|-------|--|
| BASIC SECU                                                                                                    |                                                                     | BSITES ACCESS C                                       | ONTROL ADVAN                                                       | CED                                                  |                         |                         | Search help topics                  |       |  |
| ckups<br>nplates<br>cure Administration                                                                                                    | Energize Updates<br>View Internal Patterns<br>Troubleshooting       | Firmware Update<br>Libraries<br>Vuinerability Reports | Export Logs<br>Admin Access Contro<br>Cloud Control                | Advanced Networ<br>High Availability<br>Task Manager | king Network<br>Appears | k Firewall Logs<br>ance | System Logs<br>System Configuration |       |  |
|                                                                                                    |                                                                     |                                                       |                                                                    |                                                      |                         |                         | Save                                | Can   |  |
| cport Logs                                                                                                    |                                                                     |                                                       |                                                                    |                                                      | Ac                      | dd Export Log Se        | erver Export Log Setti              | ngs I |  |
| Name                                                                                                    | Server                                                              | Protocol                                              |                                                                    | Validate Server Certi                                | Comment                 | Actions                 |                                     |       |  |
| Syslog                                                                                                    | 10.5.21.25:514                                                      | Syslog N                                              | G(udp)                                                             | No                                                   | Edit   Dele             |                         | de                                  |       |  |
|                                                                                                    | AAA                                                                 | • 0-Em                                                | ergency -                                                          |                                                      | Add                     |                         |                                     |       |  |
| ogs Format                                                                                                    | AAA                                                                 | ▼ 0-Em                                                | ergency -                                                          | •                                                    | Add                     |                         |                                     |       |  |
| ogs Format                                                                                                    |                                                                     | - 0-Em                                                | ergency -                                                          |                                                      | Add                     |                         |                                     | ŀ     |  |
| ogs Format<br>Syslog Header:                                                                                                    | AAA<br>Custon                                                       | v 0-Em                                                | ergency -                                                          |                                                      | Add                     |                         |                                     | 1     |  |
| <b>ogs Format</b><br>Syslog Header:<br>Web Firewall Logs Fo                                                                                   | AAA<br>Custon                                                       | n Header                                              | ergency V                                                          |                                                      | Add                     |                         |                                     | 1     |  |
| <b>ogs Format</b><br>Syslog Header:<br>Web Firewall Logs Fo<br>Access Logs Format                                                             | Custon<br>Custon<br>iormat: :<br>t                                  | n Header                                              | ergency V                                                          |                                                      | Add                     |                         |                                     | ,     |  |
| ogs Format<br>Syslog Header:<br>Web Firewall Logs Fo<br>Access Logs Format<br>Audit Logs Format                                               | Format:                                                             | n Header •                                            | ergency V                                                          |                                                      | Add                     |                         |                                     | •     |  |
| ogs Format<br>Syslog Header:<br>Web Firewall Logs Fo<br>Access Logs Format<br>Audit Logs Format<br>Network Firewall Log                       | Custon<br>Custon<br>Format: :<br>t<br>gs Format: Default            | n Header •                                            | ergency V                                                          | *<br>%srci %srcp %di %dj                             | Add                     | lsc                     |                                     | ,     |  |
| ogs Format<br>Syslog Header:<br>Web Firewall Logs Fo<br>Access Logs Format<br>Audit Logs Format<br>Network Firewall Log<br>System Logs Format | Format: Custon<br>cormat: :<br>t<br>gs Format: Default<br>t Default | • 0-Em                                                | St %un %it %si %p<br>%t %un %it %si %p                             | °<br>%srci %srcp %di %d<br> %ei %ms                  | Add<br>p %act %acl %d   | lsc                     |                                     | •     |  |
| ogs Format<br>Syslog Header:<br>Web Firewall Logs Fo<br>Access Logs Format<br>Audit Logs Format<br>Network Firewall Log<br>System Logs Format | Custon<br>format: :<br>t                                            | n Header                                              | EVEL COMMEN<br>ergency -<br>%t %un %lt %sl %p<br>%t %un %lt %md %l | *<br>%srci %srcp %di %dj<br>%ei %ms                  | Add<br>p %act %acl %d   | lsc                     |                                     | ł     |  |

#### Figure 3

- 3 In the syslog settings section of the **Export Log Settings** dialog box, follow the below-mentioned screenshot process.
- 4 Click Save.

# Netsurion... EventTracker

| Web Application Firewall: Ex    | port Log Settings - Google Chrome                                                                                                    | - 0  |        | ×    |
|---------------------------------|----------------------------------------------------------------------------------------------------|------|--------|------|
| waf.barracuda.com/co            | gi-mod/index.cgi?password=45d608342f28c78b40e54cae25bc9b6 <mark>3&amp;</mark> et=                                                                                                    | 1473 | 71010  | 98(a |
|                                 | Save                                                                                                    |      | Cancel | )    |
| xport Log Settings              |                                                                                                    |      |        | lelp |
| Export Web Firewall Logs        | Enable     Disable                                                                                                    |      |        |      |
| Export Access Logs              | <ul> <li>Enable</li> <li>Disable</li> </ul>                                                                                                    |      |        |      |
| Export Audit Logs               | <ul> <li>Enable @ Disable</li> </ul>                                                                                                    |      |        |      |
| Export System Logs              | Set to Enable to export audit logs to the configured log server.  Enable  Disable                                                                                                    |      |        |      |
| Export Network Firewall<br>Logs | Set to Enable to export system logs to the configured log server.   Enable  Disable Set to Enable to export network frewail logs to the configured log server.                                                                                                    |      |        |      |
| xport Log Filters               |                                                                                                    |      |        | lelp |
| Web Firewall Log Severity       | 6-Information -                                                                                                    |      |        |      |
| System Log Severity             | 6-Information                                                                                                    |      |        |      |
| yslog Settings                  | lecal0 =                                                                                                    |      |        | lelp |
|                                 | Select the log facility to export web firewall logs to the configured syslog server. Web Firewall Logs<br>Facility is used to identify the Barracuda Web Application Firewall and distinguish it from other hosts                                                               |      |        |      |
| Access Logs Facility            | loans the same systop server.<br>Iocal0  Select the log facility to export access logs to the configured systop server. Access Logs Facility is<br>used to identify the Barracuda Web Application Firewall and distinguish it from other hosts using the same<br>systop server. |      |        |      |
| Audit Logs Facility             | local0 -<br>Select the kg facility to export audit logs to the configured syslog server. Audit Logs Facility is used to<br>identify the Barracuda Web Application Firewal and distinguish it from other hosts using the same syslog                                             |      |        |      |
| System Logs Facility            | Iocal0  Select the log facility to export system logs to the configured syslog server. System Logs Facility is<br>used to identify the Barracuda Web Application Firewall and distinguish it from other hosts using the same<br>such a severe.                                  |      |        |      |
| Network Firewall Logs           | local0 -                                                                                                    |      |        |      |
| Facility                        | Select the log facility to export network frewall logs to the configured syslog server. Network Firewall<br>Log Facility is used to identify the Barracuda Web Application Firewall and distinguish it from other hosts<br>using the same syslog server.                        |      |        |      |
|                                 |                                                                                                    |      |        |      |

Figure 4

Netsurion... EventTracker

#### Logs Format

| Barracurta                                    | Web Applicat                                                 | ion Firewa                         |                      |                                     |       |                                                      |          |                                   |                 | guest Sign out Eng          | pish 🔻    |
|-----------------------------------------------|--------------------------------------------------------------|------------------------------------|----------------------|-------------------------------------|-------|------------------------------------------------------|----------|-----------------------------------|-----------------|-----------------------------|-----------|
|                                               |                                                              |                                    | ACCESSIC             |                                     | 0.50  |                                                      |          |                                   | Sea             | ch help topics              | ٩         |
| Backups<br>Templates<br>Secure Administration | Energize Updates<br>Vew Internal Patterns<br>Troubleshooting | Firmware<br>Libraries<br>Winerabil | Update<br>ty Reports | Export Logs<br>Admin Access Control | ol    | Advanced Networ<br>High Availability<br>Task Manager | king     | Network Firewall Lo<br>Appearance | gs Syst<br>Syst | em Logs<br>em Configuration |           |
|                                               |                                                              |                                    |                      |                                     |       |                                                      |          |                                   |                 |                             |           |
| Export Logs                                   |                                                              |                                    |                      |                                     |       |                                                      |          | Add Export                        | Log Server      | Export Log Sett             | ings Help |
| Name                                          | Server                                                       |                                    | Protocol             |                                     | Valid | ate Server Certi                                     | Comment  | Acti                              | ons             |                             | _         |
| Syslog                                        | 10.5.21.25:514                                               |                                    | Syslog NO            | 3(udp)                              | No    |                                                      |          | Edit                              | Delete          |                             |           |
|                                               |                                                              |                                    |                      |                                     |       |                                                      |          |                                   |                 |                             |           |
| Module Log Levels                             | •                                                            |                                    |                      |                                     |       |                                                      |          |                                   |                 |                             | Help      |
| NAME                                          | MODULE                                                       |                                    | LOGI                 | EVEL COMME                          | ιτ    |                                                      |          |                                   |                 |                             |           |
|                                               | AAA 🔨                                                        |                                    | ▼ 0-Em               | ergency -                           |       |                                                      | A        | bd                                |                 |                             |           |
|                                               |                                                              |                                    |                      |                                     |       |                                                      |          |                                   |                 |                             |           |
| Logs Format                                   |                                                              |                                    |                      |                                     |       |                                                      |          |                                   |                 |                             | Help      |
| System Header                                 | 0                                                            |                                    |                      |                                     |       |                                                      |          |                                   |                 |                             |           |
| Systey Header.                                | Cust                                                         | tom Meader                         |                      |                                     |       |                                                      |          |                                   |                 |                             |           |
| Web Firewall Logs For                         | :                                                            |                                    | •                    |                                     |       |                                                      |          |                                   |                 |                             |           |
| Access Logs Format                            |                                                              |                                    | •                    |                                     |       |                                                      |          |                                   |                 |                             |           |
| Audit Logs Format                             |                                                              |                                    | •                    |                                     |       |                                                      |          |                                   |                 |                             |           |
| Network Firewall Logs                         | Format Defa                                                  | ult                                | •                    | %t %un %lt %sl %p                   | %srci | %srcp %di %dj                                        | p %act % | acl %dsc                          |                 |                             |           |
| System Logs Format:                           | Defa                                                         | ult                                | •                    | %t %un %lt %md %                    | I %ei | %ms                                                  |          |                                   |                 |                             |           |
|                                               |                                                              |                                    |                      |                                     |       |                                                      |          |                                   |                 |                             |           |
| Custom Headers                                |                                                              |                                    |                      |                                     |       |                                                      |          |                                   |                 |                             | Help      |
|                                               |                                                              |                                    |                      |                                     |       |                                                      |          |                                   |                 |                             |           |

#### Figure 5

- 1. From the Web Firewall Logs Format list box, select Custom Format.
- In the Web Firewall Logs Format field, type the following custom event format: t=%t|ad=%ad|ci=%ci|cp=%cp|au=%au
- 3. From the Access Logs Format list box, select Custom Format.
- 4. In the Access Logs Format field, type the following custom event format: t=%t|p=%p|s=%s|id=%id|ai=%ai|ap=%ap|ci=%ci|cp=%cp|si=%si|sp=%sp|cu=%cu
- 5. From the Audit Logs Format list box, select Custom Format.
- In the Audit Logs Format field, type the following custom event format: t=%t|trt=%trt|an=%an|li=%li|lp=%lp18.
- 7. From the Network Firewall Logs Format list box, select Default.
- 8. From System Logs Format list box, select Default.
- 9. Click Save Changes.

Barracuda Web Application Firewall events are automatically discovered. Events forwarded to EventTracker by Barracuda Web Application Firewall are displayed on the Log Search tab of EventTracker.

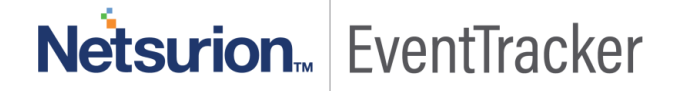